# SCOPEVISIO

# Projektmanagement Auswertungsmöglichkeiten

|                                     |                                 | C. Romen - Innelia                     | enter, Schiele                                  | х-                             |                                                                 | Jára Reas     |   |
|-------------------------------------|---------------------------------|----------------------------------------|-------------------------------------------------|--------------------------------|-----------------------------------------------------------------|---------------|---|
| Hunk K HeinArbehpletz               | Paraman Genetischeft × Engebeno | 1-Mats                                 |                                                 |                                | ?                                                               | × C 📮 e 🐵     |   |
| + E Global                          | No. Contract                    |                                        |                                                 |                                |                                                                 | + 59          |   |
| + II Rostatia                       | - Containtpeoli                 |                                        |                                                 |                                |                                                                 |               |   |
| SCIERCINITION                       |                                 | Scopevisic AG                          | DAAGE II L NI                                   |                                |                                                                 | 0             |   |
| Hersonen                            | 50005                           | anomations- und Karminun Katoristisch  | ruope, r.t. EJV                                 |                                |                                                                 |               |   |
| - PP Foctoral                       | SCOPEVISIO                      | Phenermiee 1, 51227 Inst. Dedut        | Haad, T 1830/801 408 2, <u>icfoliscoperisio</u> | me                             |                                                                 |               |   |
| albits and a                        |                                 | Status <u>Hartak</u>                   |                                                 |                                |                                                                 |               |   |
| Jepsoner                            |                                 |                                        |                                                 |                                |                                                                 |               |   |
| • ····)· Kommunkation               | <ul> <li>Sealishaft</li> </ul>  |                                        |                                                 | + Argabin zu· Geselkcha/t      |                                                                 |               |   |
| Aufgakan                            | Passa we ar. / Masker 30        | Genetication                           | - 2.041                                         | Destratua                      | brier stors-und Commarkatonstaton logis, 1°, 604                |               |   |
| Auspeliende E-Holis                 | Kontaktart," -rummer            | kortait •                              |                                                 | Ar: der Organization           | Produzierer der Unternehmen (Filersteller)                      |               |   |
| v E Teamarch                        | Vane der Gesellschaft           | Scoperisio                             |                                                 | Stancardwähung                 | EUR                                                             |               |   |
| Mumerate                            | REINGROTTI                      | Na                                     |                                                 | Moneostan (3#a)                | 50                                                              |               |   |
| Teamwolker                          | Socybetaotor (Monstanul)        | Michail Fedorih                        | +                                               | Kantoktrihabor                 | Zadem                                                           |               |   |
| - D' Yor yil aga                    | Ansprach partner (Vertriet )    | Nenet Licane                           | +                                               | + Kommunikation                |                                                                 |               |   |
| V072148                             | - Ad uses [Houyt]               |                                        |                                                 | Talafini Faradi 6/Uklir        | 3690 803 409 2                                                  |               |   |
| Tranget                             | StoRe / Hauseumber              | Etuinuodalae 3                         |                                                 | Mahiltebron (pearliaitin)      |                                                                 |               |   |
| - O Versiele                        | *L2 / Or:                       | 13i27 3ovn                             |                                                 | Telefax 'geschältlich          | 3840 503 40 20                                                  |               |   |
| vermentescrit                       | Scatchisters                    | Ruski ele Wasilalari                   |                                                 | E-rial-Astronet (Lapschillule) | nîn (bespiribli zon                                             |               |   |
| Verziebsztumat                      | .ard                            | Dectedational                          |                                                 | Beroczugte Kermunikationean    | I-Mai                                                           | -             |   |
| attresenteri                        | Zeizme                          | GMT +01:00 Barlin, Central European    | Tene, Cantrol Africa 🔹 🔸                        | - Withdisnike                  |                                                                 |               |   |
| Vesadsrtasim                        | · Argaires au des Besellsdad    | lenn                                   |                                                 | Vedanited                      | 10./www.wupwsk.com                                              |               |   |
| krigebote                           | Musler ID North                 | Eachington.                            | Autol                                           | Skyps ID                       |                                                                 |               |   |
| + 🔄 Alexandrang                     | 2001L HW Patrie                 | s AG                                   | 1(0.30 -                                        | IN Acresse                     |                                                                 |               |   |
| - Be Reason                         |                                 |                                        | •                                               | NUTER SUITE ( NOTE)            | http://imaps.googie.com/q=kalerwerkeike+3%2.com                 |               |   |
| <ul> <li>Territtikhkelen</li> </ul> |                                 |                                        |                                                 | Rundscanzoiger                 | vttocs//www.kur.docavadig.or.do/skanavvvv,vvvvcoordo7vgio.ka/_d | viz gizzlazie |   |
| b factors                           |                                 |                                        |                                                 | Xiag                           | https://www.sine.com/companies/scope/sispae                     |               |   |
| +                                   |                                 |                                        |                                                 |                                | 9. Webdiensterfinden                                            |               |   |
| Defendingen L                       | · Jacobrahama                   |                                        |                                                 |                                |                                                                 |               |   |
| <ul> <li>Laper</li> </ul>           | Die Schemisie AS ist Heisteller | und Arbittel einer Coud Enternehmensen | DAINE                                           |                                |                                                                 |               |   |
| has device adult on any             |                                 |                                        |                                                 |                                |                                                                 |               |   |
| imatubuar                           |                                 |                                        |                                                 |                                |                                                                 |               |   |
| > 🗁 Anligen                         | - Aufasten                      |                                        |                                                 |                                |                                                                 |               |   |
|                                     |                                 |                                        |                                                 |                                |                                                                 |               |   |
|                                     |                                 |                                        |                                                 |                                |                                                                 |               |   |
|                                     |                                 |                                        |                                                 |                                |                                                                 |               |   |
|                                     |                                 |                                        |                                                 |                                |                                                                 |               | 0 |
|                                     |                                 |                                        |                                                 |                                |                                                                 |               |   |
|                                     |                                 |                                        |                                                 |                                |                                                                 |               |   |
|                                     |                                 |                                        |                                                 |                                |                                                                 |               |   |
|                                     |                                 |                                        |                                                 |                                |                                                                 |               |   |
|                                     |                                 |                                        |                                                 |                                |                                                                 |               |   |
|                                     |                                 |                                        |                                                 |                                |                                                                 |               |   |
|                                     |                                 |                                        |                                                 |                                |                                                                 |               |   |
|                                     |                                 |                                        |                                                 |                                |                                                                 |               |   |
|                                     |                                 |                                        |                                                 |                                |                                                                 |               |   |
|                                     |                                 |                                        |                                                 |                                |                                                                 |               |   |
|                                     |                                 | -                                      |                                                 |                                |                                                                 |               |   |
|                                     |                                 |                                        |                                                 |                                |                                                                 |               |   |
|                                     |                                 |                                        |                                                 |                                |                                                                 |               |   |
|                                     |                                 | -                                      |                                                 |                                |                                                                 |               |   |
|                                     |                                 |                                        | _                                               |                                |                                                                 |               |   |
|                                     |                                 | 7                                      | _                                               |                                |                                                                 |               |   |
|                                     |                                 | 7                                      |                                                 |                                |                                                                 |               |   |
|                                     |                                 | 7                                      |                                                 |                                |                                                                 |               |   |
|                                     |                                 | 2                                      |                                                 |                                | ,                                                               |               |   |
|                                     |                                 | 4                                      |                                                 |                                |                                                                 |               |   |
|                                     |                                 | 2                                      | _                                               |                                |                                                                 |               |   |
|                                     |                                 |                                        | ****                                            |                                |                                                                 |               |   |
|                                     | /- t., t.,                      |                                        |                                                 |                                |                                                                 | <             |   |

## SCOPEVISIO

| 1 | . Vorl   | pereitung - Hinterlegen Sie die Dimension für Projekte                    | 3  |
|---|----------|---------------------------------------------------------------------------|----|
| 2 | . Anla   | ge des neuen Projekts und der Projektkostennummer                         | 4  |
|   | 2.1      | Ausgangsrechnungen der Projektkostennummer zuordnen                       | 5  |
|   | 2.2      | Buchungen dem Projektkonto zuordnen                                       | 5  |
| 3 | . Aus    | wertung                                                                   | 6  |
|   | 3.1      | In der Projektakte                                                        | 6  |
|   | 3.2      | In der Dimensionsauswertung "Projekte"                                    | 6  |
|   | 3.3      | In Finanz- und Standardberichten (z.B. BWA) mit Hilfe des Berichtsfilters | 8  |
| A | nhang:   | Richten Sie eine neue Kostendimension ein (optional)                      | 10 |
|   | Erstelle | en Sie die Dimensionsstruktur                                             | 11 |
|   | Weise    | n Sie die Projekt-Konten zu                                               | 12 |
|   |          |                                                                           |    |

## 1. Vorbereitung - Hinterlegen Sie die Dimension für Projekte

Weisen Sie die Kosten und Einnahmen eines Projekts selbst angelegten Dimensionen zu und nutzen Sie die umfangreichen Auswertungsmöglichkeiten von Scopevisio, um die Einnahmen und Ausgaben Ihrer Projekte genau zu analysieren.

Sie können den aus einem Projekt heraus entstehenden Buchungen so zusätzliche Merkmale aus dem Bereich der Kostenrechnung zuordnen und über die Gruppierung nach diesen Dimensionen Kennzahlen ermitteln. So können Sie genau aufzeigen, wann wo welche Kosten und Einnahmen entstanden sind.

#### **Hinweis:**

Bei der Einrichtung Ihres Scopevisio Zugangs können Sie im Einrichtungsassistenten Ihre gewünschte Vorgangsbezeichnung auswählen oder eine eigene Bezeichnung anlegen.

| <ul> <li>Angaben zur Gesellschaft</li> </ul> |                                                      |    |
|----------------------------------------------|------------------------------------------------------|----|
| Branche                                      | Informations- und Kommunikationstechnologie, IT, EDV |    |
| Vorgangsbezeichnung                          |                                                      |    |
| Art der Organisation                         | Vorgangsbezeichnung                                  | h. |
| Standardwährung                              | <leer></leer>                                        |    |
| Jahresumsatz Euro (circa)                    | <neu></neu>                                          |    |
| Mitarbeiterzahl (circa)                      | Projekt                                              |    |
| Marktanteil % (circa)                        | Vorgang                                              |    |
| Alt-Klassifikation                           | Akte                                                 |    |
| Zahlungsart                                  | Urkunde                                              |    |
| Schlagwörter                                 | Auftrag                                              |    |
| Kontaktinhaber                               | Buchung                                              | r  |
| <u>CrefoNummer</u>                           | Auswahlliste als Ansicht öffnen                      |    |

Im Folgenden wird die Vorgangsbezeichnung ,Projekte' verwendet und kann somit unter Umständen von Ihren Bezeichnungen in der Anwendung abweichen.

In Abhängigkeit von der abonnierten Produktlinie kann in Scopevisio mit bis zu zehn Dimensionen für die Erfassung von z.B. Kostenstellen und Kostenträgern, aber auch von Geschäftsstellen und Mitarbeiterzuordnungen ausgewertet werden. Befindet sich im Portfolio der abonnierten Anwendungen und auch die Anwendung "Vorgänge und Projekte" ist die dritte Dimension automatisch als Projektdimension geschlüsselt. Soll eine andere Dimension für die Auswertung der Projekte verwendet werden, öffnen Sie die Projekte-Einstellungen über das Menü **Global > Stammdaten > Projekte > Projekte verwalten.** 

| <ul> <li>Projekt-Einstellungen</li> </ul> |                                 |
|-------------------------------------------|---------------------------------|
| Projekt ist Pflichtangabe                 | Nein 👻                          |
| Kostendimension                           | Projekte                        |
| Start Kostennummer                        | Dimensionen                     |
| Kostennummer Schrittweite                 | Projekte                        |
|                                           |                                 |
|                                           |                                 |
|                                           |                                 |
|                                           |                                 |
|                                           |                                 |
|                                           |                                 |
|                                           |                                 |
|                                           | Auswahlliste als Ansicht öffnen |
|                                           |                                 |
|                                           |                                 |

Wählen Sie gewünschte Dimension unter dem Punkt ,Kostendimension' und speichern Sie Ihre Änderung.

Wird nun eine Ausgangsrechnung zu einem Projekt gestellt, erfolgt die Buchung in der Dimension "Projekte" automatisch gegen das einem Projekt zugeordnete Dimensionskonto.

## 2. Anlage des neuen Projekts und der Projektkostennummer

Legen Sie ein neues Projekt an. Die zum Projekt gehörige Projektkostennummer wird mit dem Abspeichern des Projekts vergeben.

| • Projekt                 |                 |                 |                  |          |  |
|---------------------------|-----------------|-----------------|------------------|----------|--|
| Projekteart / MID / VID   | Extern          | •               | 100693           | V-2013-1 |  |
| <u>Kontakt</u>            | De Baars Prospe | ecting Botswana |                  |          |  |
| Kontaktart / -nummer      | Kunde           | •               |                  |          |  |
| Projektebezeichnung       | Marketing       |                 |                  |          |  |
| Projektestatus            | fällig          |                 |                  |          |  |
| Projektesprache / Währung | Deutsch         |                 | EUR              |          |  |
| Projektestart / - ende    | 22.11.2013      |                 | 29.12.2013       |          |  |
| Projekt-Kosten-Nummer     | 10010           | Marketing Brosc | hüre Saldo: 1.42 | 25,00    |  |

Automatisch wird in der hinterlegten Dimension ein Dimensionskonto mit der Projektkostennummer und dem Namen des Projekts angelegt.

#### 2.1 Ausgangsrechnungen der Projektkostennummer zuordnen

Wird eine Ausgangsrechnung zu einem Projekt gestellt, erfolgt die Buchung in der Dimension "Projekte" automatisch mit der dem Projekt zugeordneten Projektkontonummer.

| Î | • Rechnun<br>Projekt | 9                              |          |               |           |                                 |            |         |
|---|----------------------|--------------------------------|----------|---------------|-----------|---------------------------------|------------|---------|
|   | Kunde                |                                |          | Vorgänge      |           |                                 | Ъ          |         |
|   | Abrechnur            | ngskreis                       |          | <leer></leer> |           |                                 |            |         |
|   | Rechnung             | snummer                        |          | <neu></neu>   |           |                                 |            |         |
|   | Ro-Datum             | / Versandart                   |          | 100380        | Marketing |                                 |            |         |
|   | Rechnung             | sstatus                        |          |               |           |                                 |            |         |
|   | Sprache /            | Steuerbasis                    |          |               |           |                                 |            |         |
|   | Rechnung             | stext                          |          |               |           |                                 |            |         |
|   | Positionen           | Zahlung Versa                  | ind Ansc |               |           |                                 | Ereignisse |         |
|   | Pos                  | <ul> <li>Produktnr.</li> </ul> | Be       |               |           | Auswahlliste als Ansicht öffnen | t          | Einzelp |

#### 2.2 Buchungen dem Projektkonto zuordnen

Sollen Positionen einer erhaltenen Eingangsrechnung einem Projekt zugeordnet werden, wird in der Buchungsmaske (zu erreichen über den Menüpunkt **Buchhaltung**) das gewünschte Projekt ausgewählt und die Rechnung gebucht.

| Belegart       | Alle B        | elegtypen            | -                 |              |          |              |                                 |     |
|----------------|---------------|----------------------|-------------------|--------------|----------|--------------|---------------------------------|-----|
| Buchungsdatum  | 08.05         | .2014 🗔 Externes Bel | egdatum 08.05.201 | 4 🐻          |          |              |                                 |     |
| Externe Belegn | ummer         | Interne Bele         | gnummer           |              |          |              |                                 |     |
| Seite          | Konto         | Steuerschlüssel      | Kostenstellen     | Kostenträger | Projekte | Bichungstext |                                 |     |
| Soll           |               | i                    |                   |              |          |              |                                 |     |
| Haben          |               | i>                   |                   |              | Projekt  |              |                                 |     |
| Soll splitten  | Haben splitte | n Seiten tauschen    | Entfernen         |              |          |              |                                 | der |
| Belegtext      |               |                      |                   |              | 10000    | Marketing    |                                 |     |
| Betrag         |               | Bru 🔻                | Zahlungsb         | edingung     |          |              | Auswahlliste als Ansicht öffnen |     |
|                |               |                      |                   |              |          |              |                                 | -   |

**Hinweis:** Sollten Sie ein Konto ausgewählt haben, die Zeile Projekte jedoch noch ausgegraut sein, stellen Sie sicher, dass Sie ein Erfolgskonto gewählt haben.

### 3. Auswertung

In Scopevisio stehen unterschiedliche Auswertungsmöglichkeiten zur Verfügung.

#### 3.1 In der Projektakte

Auf Basis der erfassten und mit dem Projekt zugeordneten Ein- und Ausgangsrechnungen wird der aktuelle Deckungsbeitrag (1) errechnet.

Im Geschäftsobjekt "Kosten und Erlöse" (2) können detaillierter alle zugewiesenen Buchungsvorfälle nachvollzogen werden.

| Kontakt                               | ABEMA GmbH Architek           | tur-BauEntwicklung- + Management |           |
|---------------------------------------|-------------------------------|----------------------------------|-----------|
| Kontaktart / -nummer                  | Kunde                         | -                                | G-2014-27 |
| Projektebezeichnung                   | Marketing                     |                                  |           |
| Projektestatus                        | gezahlt                       |                                  |           |
| Projektebeschreibung                  |                               |                                  |           |
|                                       |                               |                                  |           |
|                                       |                               |                                  | .:        |
| Projektestart / - ende                | 10.01.2014                    | 30.01.2014                       |           |
| Entscheidungszeitpunkt                | 03.02.2014                    |                                  |           |
| Projekt-Kosten-Nummer                 | 11020 F                       | Projekt "West" Saldo: -3.075,67  |           |
| Projekteinhaber                       | <u>Aamindip Bhardwaj   Är</u> | ndern                            |           |
|                                       |                               |                                  |           |
| <ul> <li>Kosten und Erlöse</li> </ul> |                               |                                  |           |
| 3.260                                 |                               |                                  |           |
| 2.445                                 |                               |                                  |           |
| 1.630                                 |                               |                                  |           |
| 815                                   |                               |                                  |           |
| 915                                   |                               |                                  |           |
| 1 620                                 |                               |                                  |           |
| -2.445                                |                               |                                  |           |
| -3.260                                |                               |                                  |           |
| 8736 Ge 8400 Erl                      | 4900 So 3400 Wa               |                                  |           |
|                                       |                               |                                  |           |
|                                       |                               |                                  |           |

Mit einem Klick auf den jeweiligen Balken im Geschäftsobjekt "Kosten und Erlöse" kann auf die zum Projekt gehörigen Buchungen navigiert werden.

Wurden Rechnungen digitalisiert, können u.a. die dem Projekt zugewiesenen Kosten anhand der an die Buchung angehängten Eingangsrechnungen nachvollzogen werden.

| roje | ekt - West - Buchunge | n auf Konto <u>4900</u> Sons | tige betriebliche Aufwe | ndungen (Dimensionskont | to 11020)     |                  |          |
|------|-----------------------|------------------------------|-------------------------|-------------------------|---------------|------------------|----------|
| 9    | Belegnr.              | Erstellungsdatum             | Belegtext               | Sachkonto               | Personenkonto | Belegdatei       | Soll     |
|      | 2014-03189            | 20.02.2014 14:20:            | Intensiv-Seminar        | <u>4900</u>             | 70016         | Rechnung_RE-2014 | 1.395,00 |
|      |                       |                              |                         |                         |               |                  | 1.395,00 |

#### 3.2 In der Dimensionsauswertung "Projekte"

Rufen Sie die Dimensionsauswertung über das Menü Berichte > Buchhaltung > Benutzerdefinierte Berichte > Kostenrechnung. Die als Projekt bzw. Vorgang festgelegte Dimension kann wie jede andere Dimension in der Kostenrechnung ausgewertet werden. Anwender können frei einen Bericht strukturieren und die Dimensionskonten (Projektkonten) der Struktur zuweisen.

| Periode 1                                                                                                    | Periode 2                                                               | Periode 3      | Periode 4      | Periode 5        |                                                                                    |
|----------------------------------------------------------------------------------------------------|-------------------------------------------------------------------------|----------------|----------------|------------------|------------------------------------------------------------------------------------|
| Aktuelles Jahr 🛛 👻                                                                                                    | <b>•</b>                                                                | *              | <b>*</b>       | Ŧ                |                                                                                    |
| Gesamt 👻                                                                                                    | -                                                                       | •              | •              | •                |                                                                                    |
| Zeitraum Datum                                                                                                    | Zeitraum Datum                                                          | Zeitraum Datum | Zeitraum Datum | Zeitraum (Datum) |                                                                                    |
| - rookeonen mike menn                                                                                                    |                                                                         |                |                |                  |                                                                                    |
| . Dimensional conten                                                                                                    | unterballe des Desition :                                               |                |                |                  |                                                                                    |
| Dimensionskonten                                                                                                    | unterhalb der Position                                                  | anzeigen       |                |                  |                                                                                    |
| Dimensionskonten                                                                                                    | unterhalb der Position                                                  | anzeigen       |                |                  | 01.01.2014 - 31.12.2014                                                            |
| <ul> <li>Dimensionskonten</li> <li>Position</li> <li>Gesamtsumme</li> </ul>                                                          | unterhalb der Position<br>Projekte                                      | anzeigen       |                |                  | 01.01.2014 - 31.12.2014<br>42.981,56 H                                             |
| Dimensionskonten Position Gesamtsumme 11000 Proje                                                                                    | unterhalb der Position<br>Projekte<br>kt "Münster"                      | anzeigen       |                |                  | 01.01.2014 - 31.12.2014<br>42.981,56 H<br>24.695,40 H                              |
| <ul> <li>Dimensionskonten</li> <li>Position</li> <li>Gesamtsumme</li> <li>11000 Proje</li> <li>11010 Hamb</li> </ul>                 | unterhalb der Position<br>Projekte<br>kt "Münster"<br>purg              | anzeigen       |                |                  | 01.01.2014 - 31.12.2014<br>42.981,56 H<br>24.695,40 H<br>21.429,06 H               |
| <ul> <li>Dimensionskonten</li> <li>Position</li> <li>Gesamtsumme<br/>11000 Proje</li> <li>11010 Hamt</li> <li>11020 Proje</li> </ul> | unterhalb der Position<br>Projekte<br>kt "Münster"<br>purg<br>kt "West" | anzeigen       |                |                  | 01.01.2014 - 31.12.2014<br>42.981,56 H<br>24.695,40 H<br>21.429,06 H<br>3.075,67 S |

Klicken Sie auf die Summen, um auf die hinter dem Betrag liegenden Erlös- und Kostenbuchungen zu navigieren.

| S       |                                                      | <b>a</b>                  | Scopen - Intellig | entes Suchfeld       |                  | ×              | •              |                 |                 |     |
|---------|------------------------------------------------------|---------------------------|-------------------|----------------------|------------------|----------------|----------------|-----------------|-----------------|-----|
| 23      | Menü ×                                               | Dimensionskonto ×         |                   |                      |                  |                |                |                 | ? ※ 연 뭐         | ← 🔅 |
| ⊕<br>[7 | <ul> <li>▷ □ Global</li> <li>▷ □ Kontakte</li> </ul> | Dimension <b>Projekte</b> |                   |                      |                  |                |                |                 |                 | 6   |
|         | ▷ •))• Aktivitäten                                   | Datum 08.05.2014          | bis 31.12.2014    | Datumsart Buchung    | sdatum 👻         |                |                |                 | Anzeigen        | 5   |
|         | <ul> <li>DMS Teamwork</li> <li>Marketing</li> </ul>  | Gesamtbuchungssum         | •                 |                      |                  |                |                |                 |                 |     |
|         | > 🔘 Vertrieb                                         | 300,00                    | •                 |                      |                  |                |                |                 | 300,0           | Ĵ   |
|         | ▷ Abrechnung                                         | -2.560,00                 |                   |                      |                  |                |                |                 | -2.560,0        | Ĵ   |
|         | ▷ 2 Projekte                                         | -5.420,00                 | •                 | 0                    |                  |                |                |                 | -5.420,0        | Ĵ   |
|         | Einanzon                                             | -8.280,00                 |                   |                      |                  |                |                |                 | -8.280,0        | Ĵ   |
| g       | ▷ → Buchhaltung                                      | -11.140,00                |                   |                      |                  |                |                |                 | -11.140,0       | )   |
| Σ       | Anlagen                                              | -14.000,00                |                   |                      |                  |                |                |                 | -14.000,0       | -   |
|         | ⊳ ∰¶ Personal                                        | 13 01.01.14               | 01.02.14 01.03    | 14 01.04.14 01.05.14 | 01.06.14 01.07.1 | 4 01.08.14 01. | 09.14 01.10.14 | 01.11.14 01.12. | 14 01.01        |     |
|         | J II Berichte                                        |                           |                   |                      |                  |                |                |                 | Geschäftsjahr 🔻 | 4   |
|         | Finanzübersicht<br>Buchhaltung                       | Dimensionskonto 11000     | ) Projekt "I      | lünster"             |                  |                |                |                 |                 |     |
|         | Finanzen                                             | 🖶 Belegnr.                | Buchungsdatum     | Belegtext            | Buchungstext     | Konto          | Gegenkonto     | Betrag          | Belegdatei 👻 🔍  |     |
|         | Management                                           | 2014-03226                | 04.02.2014        | Korrektorat          |                  | <u>3100</u>    | <u>1600</u>    | 100,00          | Rechnun         |     |
|         | OpenScope                                            | 2014-03144                | 09.01.2014        | Rechnung RE-2014-3   | Stundensatz für  | <u>8400</u>    | 1400           | -641,25         | Echnun          |     |
|         |                                                      | 2014-03144                | 09.01.2014        | Rechnung RE-2014-3   | Ausrichtung Fir  | <u>8400</u>    | 1400           | -12.349,05      | Echnun          |     |
| l       |                                                      | 2014-03144                | 09.01.2014        | Rechnung RE-2014-3   | Samstagszuschlag | <u>8400</u>    | <u>1400</u>    | -950,00         | Echnun          |     |
|         |                                                      | 2014-03223                | 04.02.2014        | Reise                |                  | 4660           | <u>1600</u>    | 95,20           | Echnun          |     |
| 0       |                                                      | 2014-03114                | 13.01.2014        | Rechnung RE-2014-24  | Logo Erstellung  | 8400           | 1400           | -5.000,00       | Rechnun         |     |
| 분       |                                                      | 2014-03111                | 13.01.2014        | Rechnung RE-2014-19  | Produkt B        | 8400           | 1400           | -19,95          | Rechnun         | ,   |
| ē       |                                                      | 2011 02222                |                   | - 1 C 1 C            |                  |                |                |                 | m = .           |     |
|         | ⊟ ☆                                                  |                           |                   |                      |                  |                |                |                 |                 | 0   |

## 3.3 In Finanz- und Standardberichten (z.B. BWA) mit Hilfe des Berichtsfilters

Der Berichtsfilter ist ein nicht aktives Beta-Feature. Er muss von jedem Anwender einer Instanz, der über diese Funktion verfügen will, aktiviert werden.

Öffnen Sie den Direktstart über die Tastenkombination STRG+D, tippen Sie in das Suchfeld ,Feature Konfiguration ein und wählen Sie den Menüpunkt "Berichtsfilter" in der Auswahlliste. Aktivieren Sie die Funktion, indem Sie einen Haken setzen und speichern Sie die Änderung.

| Hie<br>Är | er können Sie einzelne Features für Ihren Benutzer aktivieren oder deaktivieren. Die aufgeführten Features befinden sich teilweise im Betatest und die Scoj<br>derung oder Streichung einzelner Funktionen oder ganzer Features vor. | oevisio behält sich |
|-----------|----------------------------------------------------------------------------------------------------|---------------------|
| ¢         | Feature                                                                                                    | Aktiviert           |
|           | Berichtsfilter                                                                                                    |                     |

Nun steht der Berichtsfilter in den Finanzberichten (Eigenkapital, Investitionen, Ergebnisübersicht, Liquidität, Finanzierung, Kostenübersicht, Umsatzübersicht) und den Jahresabschluss- bzw. Standardberichten (Bilanz, GuV, BWA, eigene Berichte) zur Verfügung.

| <ul> <li>Auswahlkriterien</li> </ul> |                       |                |                                 |  |
|--------------------------------------|-----------------------|----------------|---------------------------------|--|
| Y Berichtsfilter                     |                       |                | ✓ <u>Neu</u>   <u>Übersicht</u> |  |
| Kei<br>• Periodenauswahl             | in Filter ausgewählt. |                |                                 |  |
| V Periode 1                          | Periode 2             | Periode 3      | Periode 4 Periode 5             |  |
| Aktuelles Jahr -1 👻                  |                       | ■ T CHOUCE 5   |                                 |  |
| Gesamt 👻                             | <b>•</b>              | •              | <b>•</b>                        |  |
| Zeitraum Datum                       | Zeitraum Datum        | Zeitraum Datum | Zeitraum Datum Zeitraum Datum   |  |
|                                      |                       |                |                                 |  |

Es können beliebig viele Filter für die Berichte, in denen der Berichtsfilter zur Verfügung steht, angelegt und künftig ausgewählt werden.

Klicken Sie in dem Bericht, für den Sie den Berichtsfilter anlegen möchten, auf den Link ,Neu'.

| S            | )                                                                                                    | 🔍 Scopen - Inte                                                                        | elligentes Suchfeld                           | × -           |                          |
|--------------|----------------------------------------------------------------------------------------------------|----------------------------------------------------------------------------------------|-----------------------------------------------|---------------|--------------------------|
| х            | Menü ×                                                                                                    | Berichtsfilter ×                                                                       |                                               |               | ? ४ ୯ <mark>뭐</mark> ← 發 |
| ⊕<br>[]      | <ul> <li>▷ □ Global</li> <li>▷ □□ Kontakte</li> <li>▷ •) • Aktivitäten</li> <li>▷ •) • O DMS Teamwork</li> </ul>                                                                                                    | E Berichtsfilter<br>Filtername Projekte Filter<br>Alle Bedingungen treffen zu  Mindest | ens eine Bedingung trifft zu                  |               | <b>n</b>                 |
|              | <ul> <li>Image: A marketing</li> <li>Image: Operative biology</li> <li>Image: A breechnung</li> <li>Image: Display biology</li> <li>Image: Operative biology</li> <li>Image: Operative biology</li></ul> | Projekte                                                                               | <ul> <li>st gleich Dimensionskonto</li> </ul> | • 4 (Köln II) |                          |
| E Menü 🗸     | <ul> <li>P similar remarker</li> <li>P √ Buchhaltung</li> <li>P anagen</li> <li>P anagen</li></ul>                                                                                                    |                                                                                        |                                               |               |                          |
| ■<br>●<br>「」 | E \$                                                                                                    |                                                                                        |                                               |               | Neuer Entrag             |

- 1. Vergeben Sie einen Namen für den Berichtsfilter.
- 2. Über den Link ,Neuer Eintrag' können Sie eine Bedingungen hinzufügen.
- 3. Solch ein Berichtsfilter kann über eine Dimension (z.B. Projekte) und ein Dimensionskonto erstellt werden. Es sind jedoch auch Filter über mehrere Projekte oder über unterschiedliche Dimensionen möglich.
- 4. Haben Sie alle Bedingungen hinterlegt, speichern Sie Ihre Eingaben und kehren Sie über den Zurück-Pfeil zurück in die Betriebswirtschaftliche Auswertung.
- 5. In der Auswahl der Filter steht ab sofort der neue Berichtsfilter über das Projekt Hamburg zur Verfügung.

### Anhang: Richten Sie eine neue Kostendimension ein (optional)

Wenn Sie ein anderes als das per default vorgegebene Dimensionskonto für Projekte einrichten möchten, folgen Sie dieser Anleitung.

Wählen Sie im Menü Berichte > Buchhaltung > Benutzerdefinierte Berichte > Kostenrechnung und klicken Sie auf ,Neue Dimension hinzufügen'

| Kostenarten<br>Kostenarten Dimension     | Kostenstellen /<br>Kostenstellen Dimension |
|------------------------------------------|--------------------------------------------|
| Kostenträger /<br>Kostenträger Dimension | Projekte / Dimensionsjournal               |
| Neue Dimension hinzufügen                |                                            |
|                                          |                                            |

Im folgenden Formular können Sie alle nötigen Eingaben machen

| S           |                                                                                                    | Q                                               | Scopen - Intelligentes Suchfeld × 🔻                                                                                                    |     |
|-------------|----------------------------------------------------------------------------------------------------|-------------------------------------------------|----------------------------------------------------------------------------------------------------|-----|
| 20          | Menü × Arbeitsplatz                                                                                                    | Einrichten/Bearbeiten ×                         | ? ※ 연 뭐                                                                                                    | € 🔅 |
| ÷           | <ul> <li>□ Global</li> <li>□ E Global</li> <li>□ E Kontakte</li> <li>□ ·) • Aktivitäten</li> <li>□ O DMS Teamwork</li> <li>□ W Marketing</li> <li>□ W Vertrieb</li> <li>□ Abrechnung</li> <li>□ @ ecommerce</li> <li>□ = Finanzen</li> <li>□ √ Buchhaltung</li> </ul> | Bezeichnung<br>Beschreibung<br>Dimensionsnummer | Geben Sie hier eine Beschreibung ein.         -         -         -         -         -         -         -         -         -         -         -         -         -         -         -         -         -         -         -         -         -         -         -         -         -         -         -         -         -         -         -         -         -         -         -         -         -         -         -         -         -         -         -         -         -         -         -         -         -         -         -         -         -         - <td< td=""><td>¢*</td></td<> | ¢*  |
| m Menû      | ▶       Anlagen         ▶       ∰ Personal         ▼       H <sub>*</sub> Buchhaltung         Finanzen         Management         ▼       ⊕         OpenScope         Import & Export                                                                                 |                                                 |                                                                                                    |     |
| ∎<br>⊊<br>[ |                                                                                                    |                                                 |                                                                                                    |     |
|             | ≣ ☆                                                                                                    |                                                 |                                                                                                    | Ú   |

- 1. Tragen Sie eine eindeutige Bezeichnung für die Dimension ein.
- 2. Geben Sie eine Beschreibung für die Dimension ein. Diese wird in der Übersicht einzeilig angezeigt.
- 3. Wählen Sie gegebenenfalls ein anderes Symbol für die Dimension aus.
  - a. Klicken Sie auf das Symbol.
  - b. Wählen Sie aus der Liste eines aus.
- 4. Wählen Sie,
- ob die Dimension eine Pflichteingabe bei Buchung ist

- ob die Dimension auf Erfolgskonten beschränkt werden soll
- ob Sie beim Datenimport oder Import per Webservice unbekannte Dimensionskonten automatisch anlegen wollen
- 5. Speichern Sie Ihre Eingaben mit dem Diskettensymbol.
- 6. Hinterlegen Sie die neue Dimension über Menü > Global > Stammdaten > Projekte > Projekte verwalten als Standarddimension.

#### Erstellen Sie die Dimensionsstruktur

Für eine umfangreiche Auswertung über alle Projekte hinweg kann es sinnvoll sein, die dazugehörigen Konten detailliert zu strukturieren.

Nun können Sie die Kategorien für die Konten erstellen. Wählen Sie im Menü Berichte > Buchhaltung > Benutzerdefinierte Berichte > Kostenrechnung und klicken Sie auf ,Neue Dimension hinzufügen'

| S       | )                                                                                                    |                  | Q Scopen - Intelligentes Suchfeld                                  | × •                                                                                                    |              |       |   |     |
|---------|----------------------------------------------------------------------------------------------------|------------------|--------------------------------------------------------------------|----------------------------------------------------------------------------------------------------|--------------|-------|---|-----|
| 23      | Menü ×                                                                                                    | Kostenrechnung × |                                                                    |                                                                                                    | ?            | 8 G # | × | \$3 |
| ⊕<br>[7 | <ul> <li>▷ □ Global</li> <li>▷ □ Kontakte</li> </ul>                                                                             |                  | Kostenarten                                                        | 📄 Kostenstellen                                                                                                    | / Journal    |       |   | 6   |
|         | ▷ •))• Aktivitäten                                                                                                    |                  | Kostenarten Dimension                                              | Kostenstellen Dimensio                                                                                                    | n            |       |   |     |
|         | C Dris Teamwork      Marketing      O     O     Vertrieb      Abrechnung                                                         |                  | Projekte - Team 1 / Journal<br>Geben Sie hier eine Beschrebung en. | Öffnen         //           Gliederung bearbeiten         Sio           Konten zuweisen         Dimensionskonten bearbeiten           Kontengelse bearbeiten         Kontengelse bearbeiten | Journal<br>n |       |   |     |
|         | <ul> <li>▷ 2.<sup>3</sup> Projekte</li> <li>▷ @ eCommerce</li> </ul>                                                             |                  |                                                                    | Parameter einstellen                                                                                                    |              |       |   |     |
| tenü 🔸  | <ul> <li>▷ Jest Finanzen</li> <li>▷ -√- Buchhaltung</li> </ul>                                                                   |                  |                                                                    | Dimension duplizieren<br>Dimension entfernen                                                                                                    |              |       |   |     |
| È       | <ul> <li>▷ Anlagen</li> <li>▷ ♥♥ Personal</li> </ul>                                                                             |                  |                                                                    |                                                                                                    |              |       |   |     |
|         | <ul> <li>Il<sub>1</sub>* Berichte</li> <li>Finanzübersicht</li> <li>Buchhaltung</li> <li>Finanzen</li> <li>Management</li> </ul> |                  |                                                                    |                                                                                                    |              |       |   |     |
|         | ▷ ● <sup>O</sup> <sub>O</sub> OpenScope                                                                                          |                  |                                                                    |                                                                                                    |              |       |   |     |
| ∎<br>Ë  |                                                                                                    |                  |                                                                    |                                                                                                    |              |       |   |     |
|         | ⊟ ☆                                                                                                    |                  |                                                                    |                                                                                                    |              |       | _ | ⊕   |

- 1. Fahren Sie mit dem Pfeil über den Menüpunkt der (neu angelegten) Dimension und klicken Sie auf die erscheinenden Doppelpfeile.
- 2. Wählen Sie im Auswahlfenster ,Gliederung bearbeiten'.

3. Tragen Sie in die erste Zeile die Bezeichnung ein (bspw. ,Niederlassung .... ' oder ,Projekt XXXX'). Über [Hinzufügen] können Sie weitere Bezeichnungen eintragen.

| S                                                                                                    | 🔍 Scopen - Intelligentes Suchfeld 🗙 🕶 |         |            |
|----------------------------------------------------------------------------------------------------|---------------------------------------|---------|------------|
| 🔀 Menü X                                                                                                    | Struktur bearbeiten X                 | ? 🌣 연 📙 | ↑<br>©     |
| Image: Pienu X       Image: Pienu X       Image: | Struktur bearbeiter X                 |         |            |
|                                                                                                    |                                       |         | $\bigcirc$ |

4. Abschließend speichern Sie Ihre Eingaben.

Weisen Sie die Projekt-Konten zu

1. Öffnen Sie das Formular ,Kostenrechnung' über Menü > Berichte > Buchhaltung > Benutzerdefinierte Berichte > Kostenrechnung

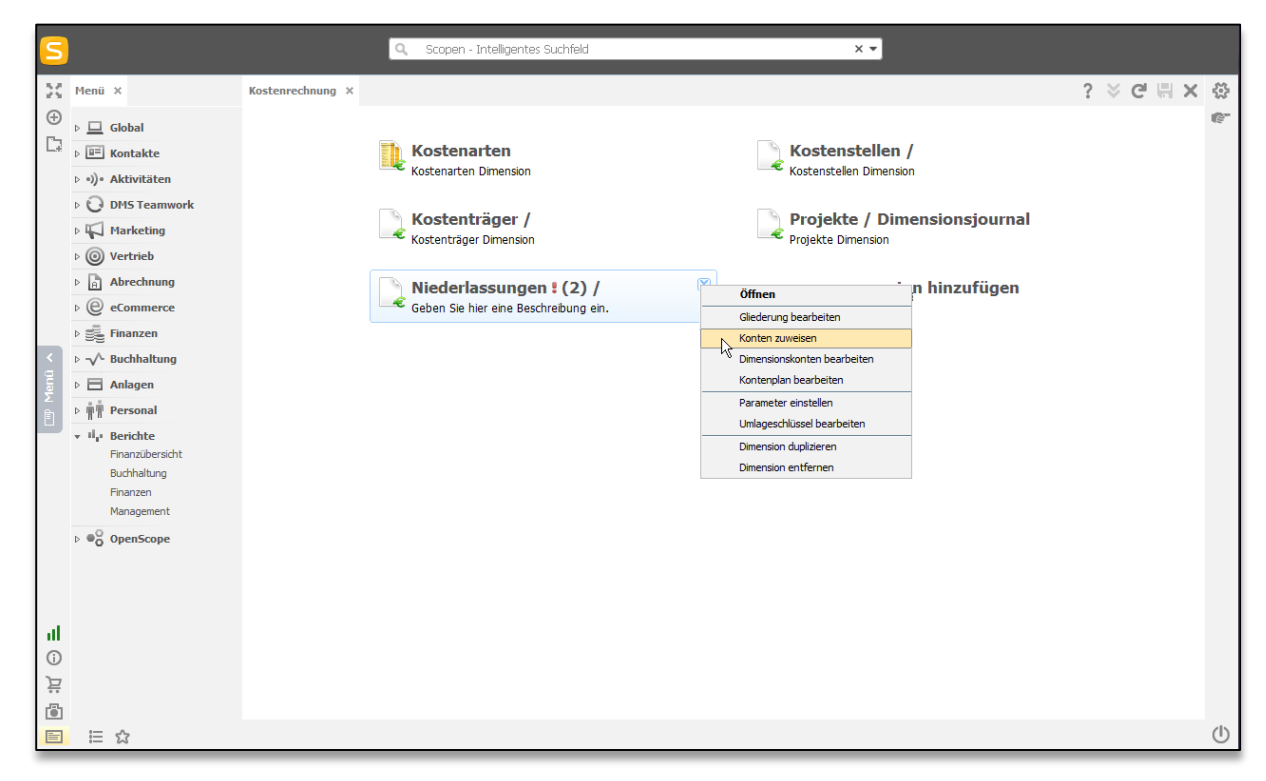

- 2. Klicken Sie wieder rechts auf die beiden blauen nach unten zeigenden Pfeile. Wählen Sie dort "Konten zuweisen" aus.
- 3. Im darauffolgenden Fenster weisen Sie per Drag & Drop mit gedrückter linker Maustaste die Dimensionskonten der Struktur links zu:

| S                                                                                                    | Q Scopen - Intelligentes Suchfeld                                                                                                    | × •                                                                         |             |
|----------------------------------------------------------------------------------------------------|----------------------------------------------------------------------------------------------------|-----------------------------------------------------------------------------|-------------|
| 5.# Menü ×                                                                                                    | Zuweisung bearbeiten X                                                                                                    |                                                                             | ? ※ 큰 뭐 ← 성 |
| Y     Menü ×       Image: Second second seco                                                       | Zuweisung bearbeiten x  Bericht Projekte - Team 1  Hichael Müller  Christian Meyer Hans Kaser Sales Kampage Sales Kampage Sale Kampage | Name<br>10000<br>Marketingprojekt Hamburg<br>10040<br>Inhouse Schulung X-AG | ? ४ ८ ॥ ← 3 |
| Ä                                                                                                    |                                                                                                    |                                                                             |             |
| <ul> <li>Image: Image: Im</li></ul> |                                                                                                    |                                                                             | Ľ           |